## Where do I find my Employee ID and Department #s.

- 1. Log into JET, using Internet Explorer: <u>https://jet.asmnet.com</u>
- 2. Enter your user name and password. Your user name will be your first name.last name

Select Log In

- 3. On your JET Welcome Page, Click on "Welcome Your Name"
- 4. Select Employee Profile

|                                     | JOB EVENT TRACKER |                                                         |  |
|-------------------------------------|-------------------|---------------------------------------------------------|--|
| Sign In                             |                   |                                                         |  |
|                                     | User name: fi     | rst name.last name                                      |  |
|                                     | Password:         | ······                                                  |  |
|                                     |                   | Forgot Password?                                        |  |
| L                                   |                   | Log In                                                  |  |
| All beta browsers are not supported |                   |                                                         |  |
|                                     |                   |                                                         |  |
| Welco                               | me Your Name      | Activity   Tools   Inbox   Help                         |  |
| Add New Task                        |                   | Inactive Users Switc                                    |  |
| October                             | 1 2               | Inactive Reps Empl                                      |  |
|                                     |                   | Scheduled Assigned Opportunities All<br>(0) (0) (0) (0) |  |
|                                     |                   | Sort By: Date 🔻 Job: All 🔻                              |  |
|                                     |                   | Wednesday, Oct 26                                       |  |
| 8                                   | 9                 |                                                         |  |
| Employee Profile                    |                   |                                                         |  |
|                                     |                   |                                                         |  |

- 5. On your Employee Profile, under Work Information, you will find your
  - 9 digit Employee ID #
  - 6 digit Department #

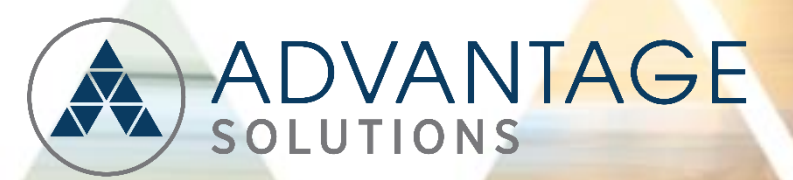

## Personal Information

Name: Your Name Address: Email:

## Work Information

Employee ID: 123456789 Job Title: Event Specialist Department: 123456 District(s): Home Store: BYOD Stipend Eligible:

> Manager Name: Manager Name Job Title: District Manager Email: